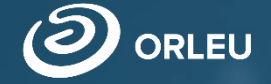

ТОО «Центр инновационных технологий «Өрлеу»

# «Білімал. ПедАтт»

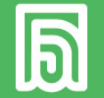

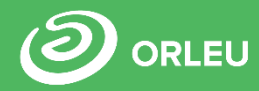

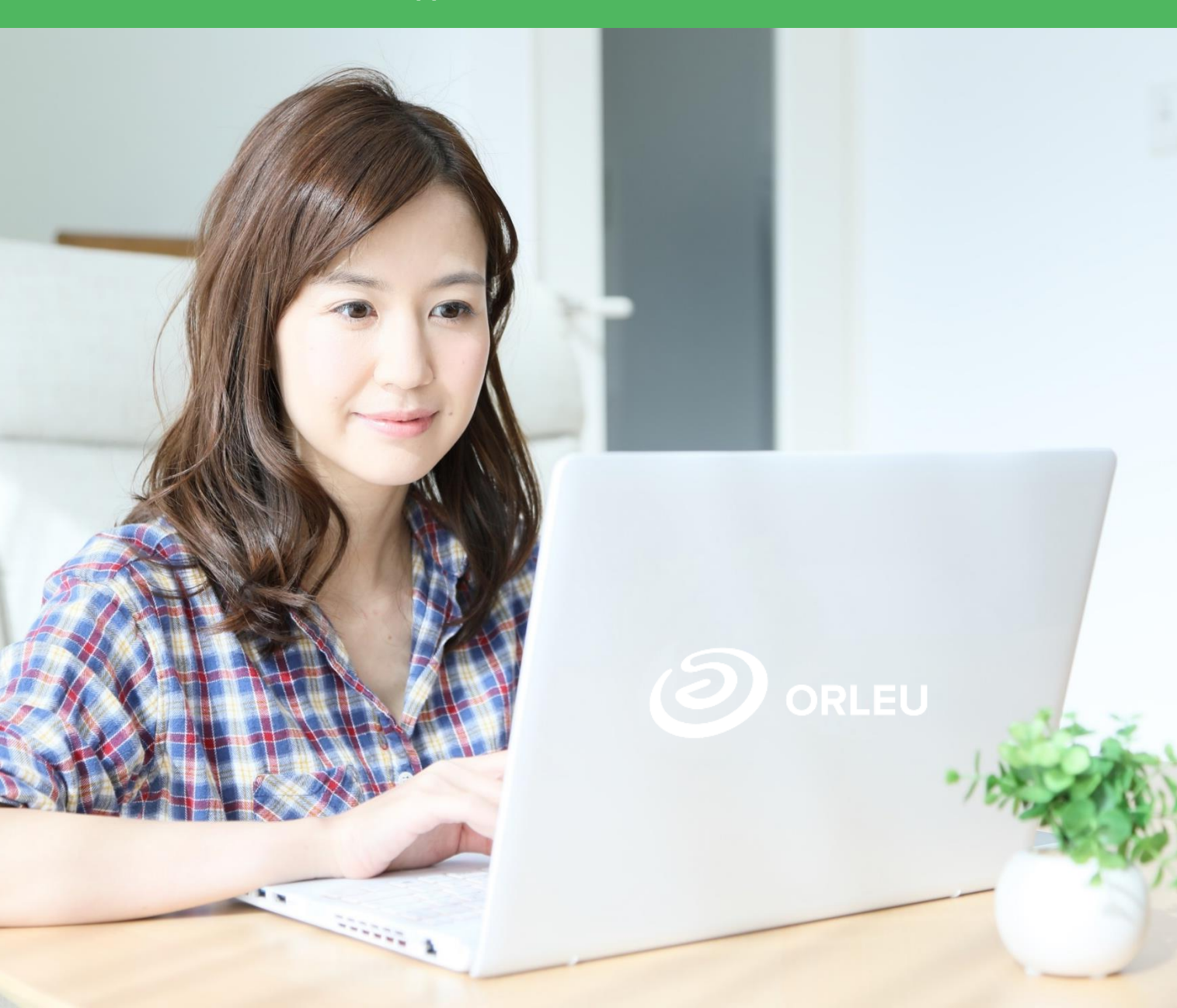

## Система «Білімал. ПедАтт»

Система «Білімал. ПедАтт» автоматизирует процесс прохождения аттестации педагогов учебных заведений для подтверждения или присвоения новой квалификационной категории.

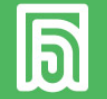

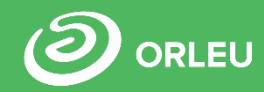

# Преимуществами системы «Білімал. ПедАтт» являются:

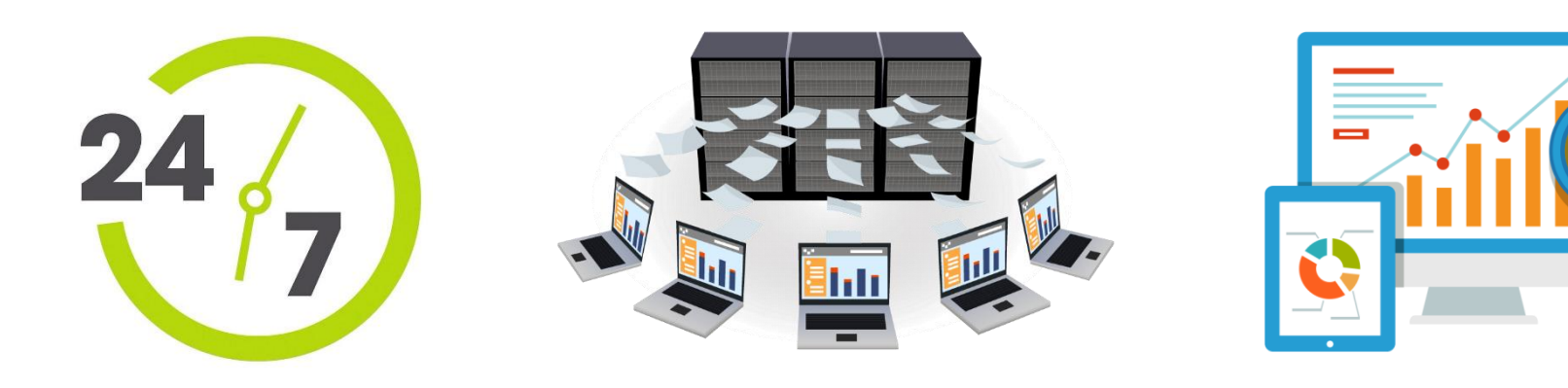

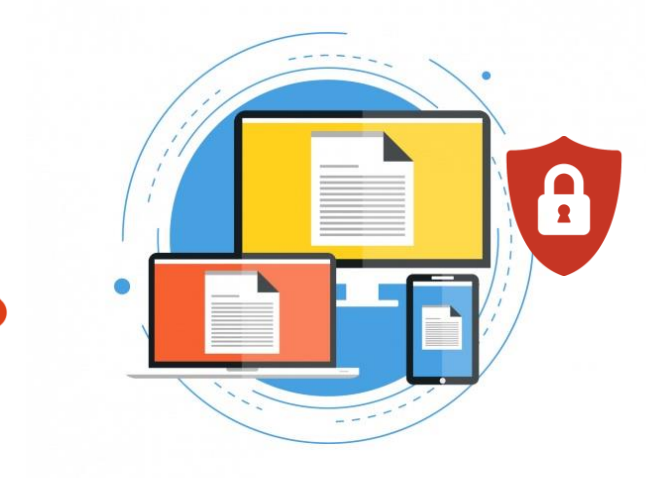

- Доступность портфолио педагогов 24/7;
- Прозрачность процесса прохождения аттестации
- Автоматическая передача данных из учебного заведения в аттестационную комиссию соответствующего уровня;
- Онлайн-заседания;
   Уведомления;

- Интеграция с другими системами (eGov, HЦT);
- Отчетность в виде графиков (Dashboard)
- Интуитивно понятный интерфейс;
- Безопасное и надежное хранение документов

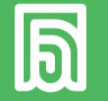

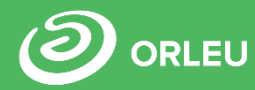

## Этапы аттестации педагогов в системе «Білімал. ПедАтт»

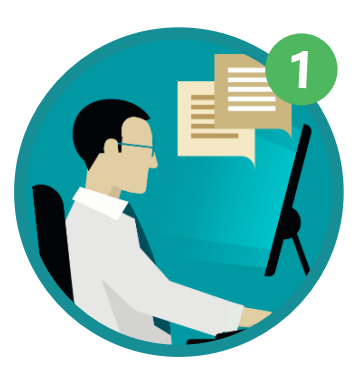

Подача заявления (через систему или eGov)

Оказание госуслуги (выдача расписки)

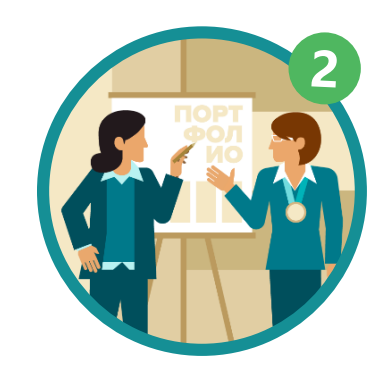

Акт приёмапередачи портфолио

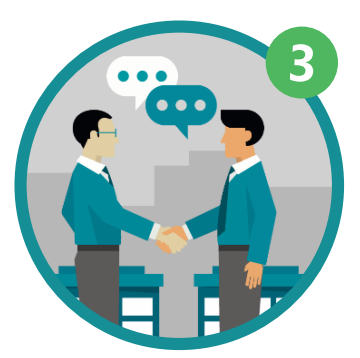

Работа Экспертного совета

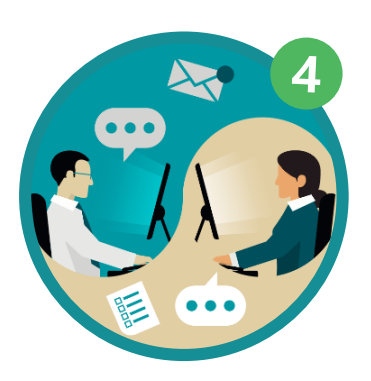

Работа Аттестационной комиссии

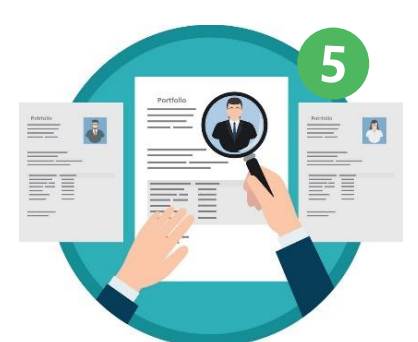

Итоги аттестации Выдача удостоверения об аттестации

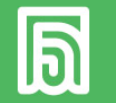

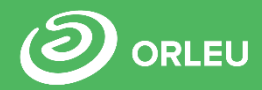

# 1 ЭТАП. Оказание госуслуги по приёму документов для прохождения аттестации

- Формирование заявления;
- Прикрепление документов и отправка их на проверку;
- Проверка документов секретарем организации образования и отправка их исполнителю;
- Проверка документов
   исполнителем, выдача расписки
   о приёме/отказе. Отправка
   документов в соответствующую АК

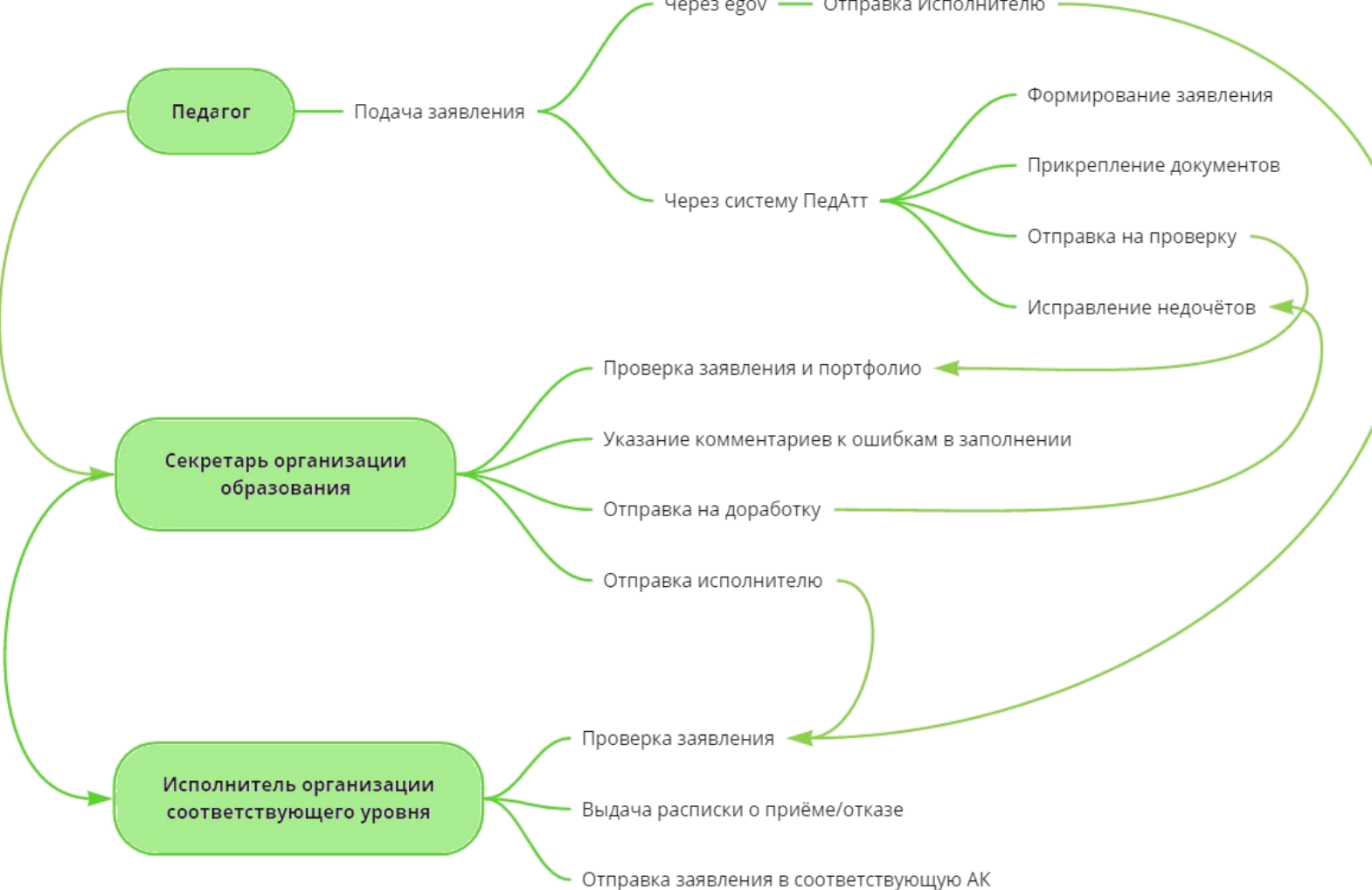

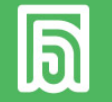

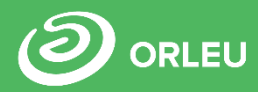

# 2 ЭТАП. Акт приема-передачи портфолио

- После отправки портфолио в комиссию, председатель АК должен сформировать акт приема-передачи портфолио, подписать и отправить его в ЭС.
- Председатель ЭС в свою очередь должен принять и подписать данный акт.

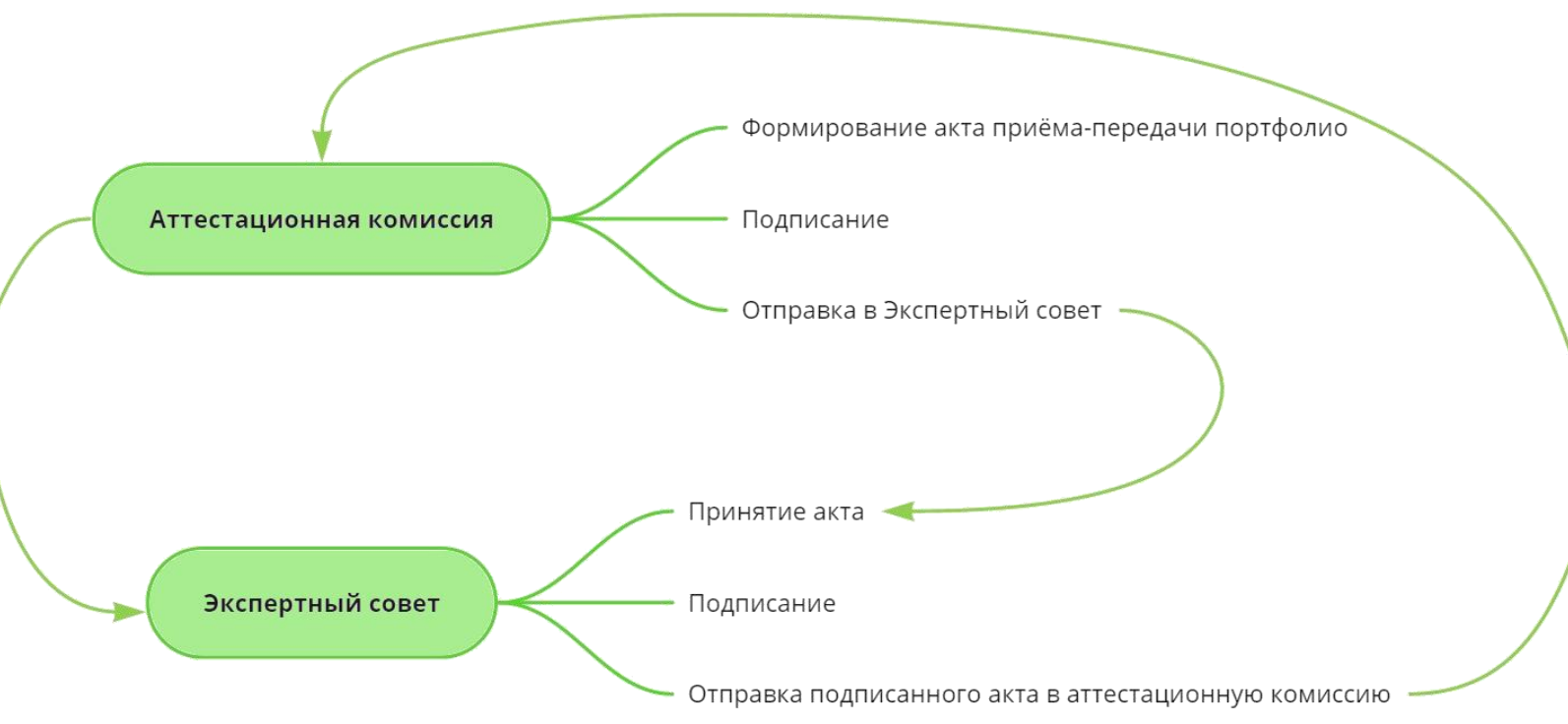

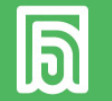

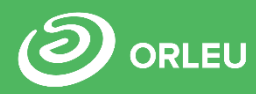

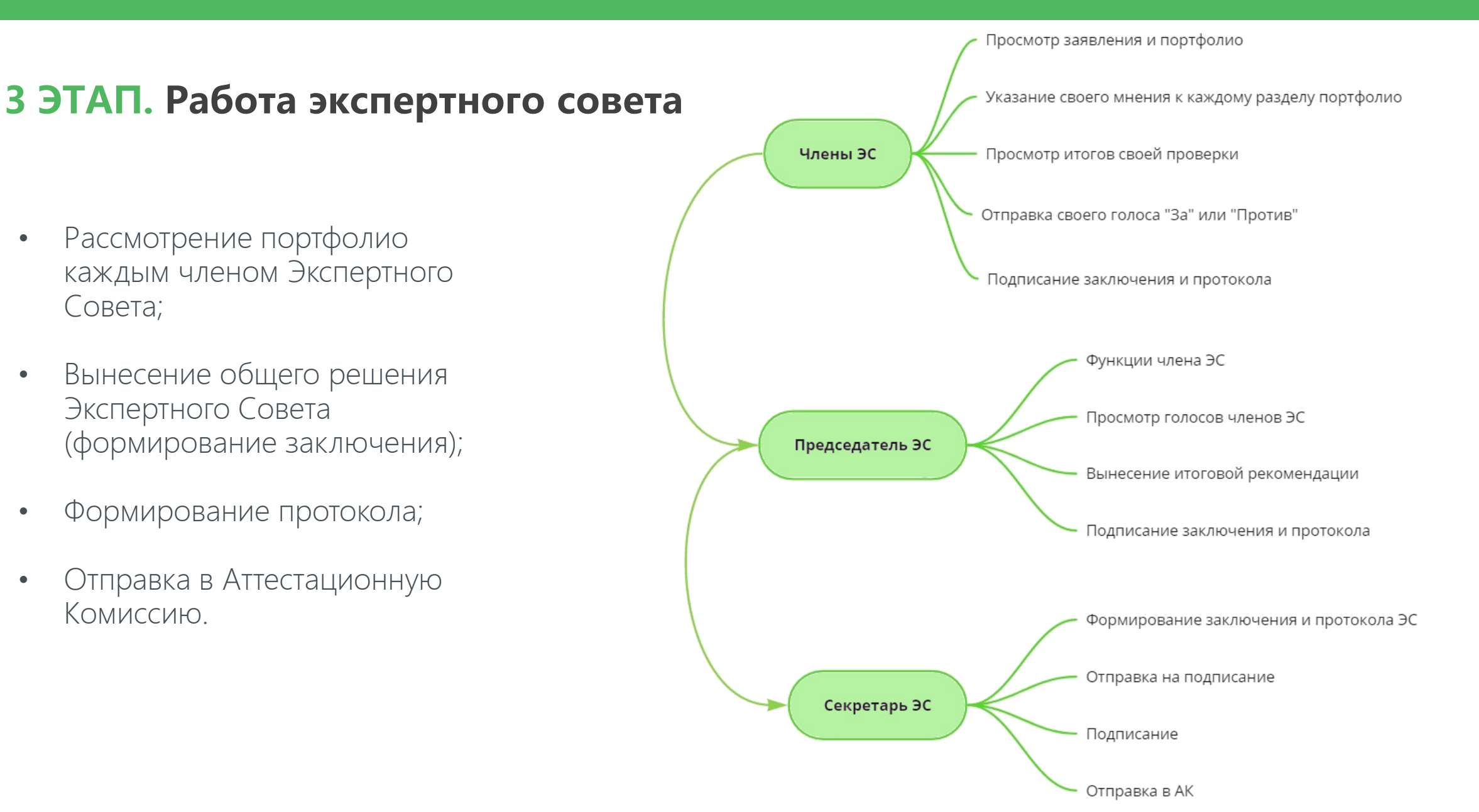

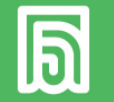

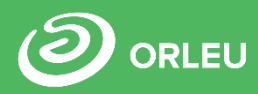

## 4/5 ЭТАПЫ. Работа аттестационной комиссии. Итоги аттестации

- Рассмотрение портфолио каждым членом комиссии;
- Вынесение общего решения о соответствии, соответствии на уровень ниже или не соответствии квалификационной категории;
- Формирование протокола, приказов;
- Завершение работы и отправка итогов аттестации в организации образования.

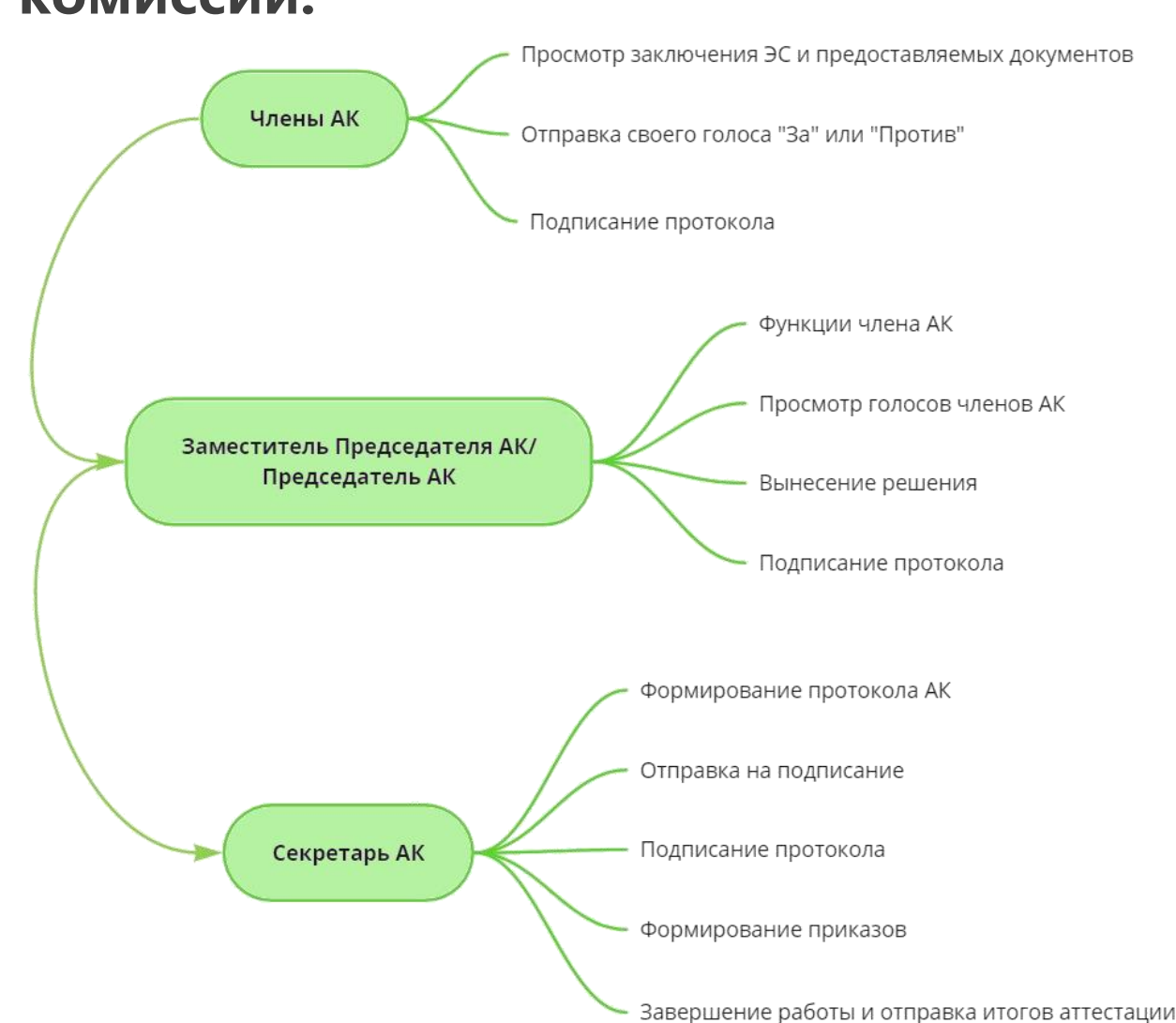

| Ð                                   | АТКУА<br>«БІЛІГ                 | АЛИЗАЦИЯ ДАНН<br>МАЛ. ЭЛЕКТРОНД          | ЫХ В СИС<br>Ы МЕКТЕП | TEME<br>I»           |          |                                                                                                 |                                     |                                          |                             |               |                              | G                                 | ORLEL                 |                 |
|-------------------------------------|---------------------------------|------------------------------------------|----------------------|----------------------|----------|-------------------------------------------------------------------------------------------------|-------------------------------------|------------------------------------------|-----------------------------|---------------|------------------------------|-----------------------------------|-----------------------|-----------------|
| <b>bilimal</b><br>Электронды мектеп | KZ RU                           | Главное меню 🗮                           |                      | 55 Здравст<br>Амалбе | вуі 💦    | bilimal<br>Электронды мектеп                                                                    | KZ RU                               | Главное меню                             | ≡                           |               | 55 3 <i>µ</i>                | цравствуйте,<br>малбекова Саида А | манкельдиевна         | Выход           |
| Список сотрудников                  | Уволенные сотру                 | дники Удаленные сотрудники               | График отпусков      | Прогноз потребн      | юс Главн | ая / Кадровый уче                                                                               | т                                   |                                          |                             |               |                              |                                   |                       |                 |
| Заполненность порто                 | фолио                           |                                          |                      |                      | Спис     | ок сотрудников                                                                                  | Уволенные сотру                     | удники Удаленные                         | сотрудники Гр               | афик отпусков | Прогноз по                   | отребности в кадра                | х Возможные ошиб      | ки              |
|                                     |                                 |                                          |                      |                      | Запо     | лненность порт                                                                                  | фолио                               |                                          |                             |               |                              |                                   |                       |                 |
| Общие Образование                   | языки достижени.<br>Саида Аманк | я Состав семьи Стаж Отпуск<br>Сельдиевна | Квалификация Прик    | азы                  | Д        | бавить сотрудн<br>ИЛЬТРЫ                                                                        | ика Импорт из                       | Ехсеі файла                              |                             |               |                              |                                   |                       |                 |
| Мет<br>Портрето                     |                                 |                                          |                      |                      |          | Возраст<br>Пол<br>Преподаватель<br>Совместитель<br>Дополнительно<br>Боберите пол<br>ИИН П Мобил | IЯ, КОТОРЫЕ НУХ<br>ьный телефон 🗌 Е | КНО ОТОбразИТЬ I<br>imail □ Дата рождени | В СПИСКЕ<br>Iя 🗌 Образовани | ие 🗌 Квалифин | ация 🗌 Пед                   | . стаж                            |                       |                 |
| Фамилия                             | Амалбекова                      |                                          |                      |                      |          |                                                                                                 |                                     |                                          |                             |               |                              |                                   | Сформир               | DEATE           |
| Имя                                 | Саида                           |                                          |                      |                      |          |                                                                                                 |                                     |                                          |                             |               |                              |                                   | :                     | Экспорт в Excel |
| Отчество                            | Аманкельдиевна                  |                                          |                      |                      |          |                                                                                                 |                                     |                                          |                             |               |                              |                                   |                       |                 |
| Дата рождения                       | 1994-09-13                      |                                          |                      |                      | N≌       | Фамилия                                                                                         | ЯМИ                                 |                                          | Отчество                    |               | Іолжность                    |                                   |                       |                 |
| Место рождения                      | tgt5y                           |                                          |                      |                      | 1        |                                                                                                 |                                     |                                          |                             |               | аместитель д                 | иректора по учебно-               | воспитательной работе | ~<br>•          |
| Пол                                 | Женский                         |                                          |                      |                      | 2        |                                                                                                 |                                     |                                          |                             | Д             | иректор                      |                                   |                       | •               |
| Национальность                      | Казах/Казашка                   |                                          |                      |                      | 3        |                                                                                                 |                                     |                                          | -                           | A             | дминистратор<br>дминистратор | о системы                         |                       | •/              |
| Гражданство                         | Казахстан                       |                                          |                      |                      | 5        |                                                                                                 |                                     |                                          |                             | y<br>V        | читель общес                 | образовательных дис               | циплин                | •/              |
| иин                                 | -                               | 4                                        |                      |                      | 7        | -                                                                                               |                                     |                                          |                             | Г             | реподаватель                 | начальных классов                 | •                     | •               |

\*для организаций, работающих в системе Білімал

5

ИИН

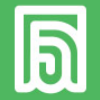

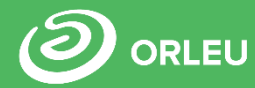

| bilimal<br>Электронды мектеп   | КZ RU Главное меню = Выход                                                                    |
|--------------------------------|-----------------------------------------------------------------------------------------------|
| Главная / Панель управл        | ения                                                                                          |
| Роли Пользователи              | и Действия Восстановление пользователей Настройки Возможные ошибки Логи Серверы Данные Доступ |
| Настройки                      |                                                                                               |
| Редактировать                  |                                                                                               |
| Название учебного<br>заведения |                                                                                               |
| бин                            |                                                                                               |
| Год основания                  |                                                                                               |
| Населенный пункт               |                                                                                               |
| Улица                          |                                                                                               |
| Номер дома                     |                                                                                               |
| Телефон                        |                                                                                               |
| Факс                           |                                                                                               |
| Email                          |                                                                                               |
| Веб сайт                       |                                                                                               |
| Описание на<br>русском языке   |                                                                                               |
| Логин                          | Не задан                                                                                      |
| Пароль для сайта<br>bilimal.kz |                                                                                               |

#### \*для организаций, работающих в системе Білімал

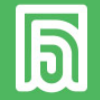

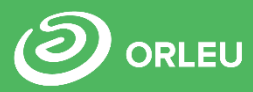

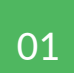

Перейти на сайт <u>https://pedat.bilimal.kz</u>, ввести данные для авторизации;

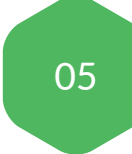

Заполнить данные об организации в модуле «Настройки;

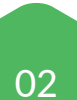

Внести аттестуемых и лиц, участвующих в аттестации в модуле «Отдел кадров» (для организаций, не работающих в системе Білімал);

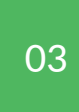

Распределить роли пользователям в модуле «Отдел кадров»

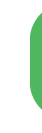

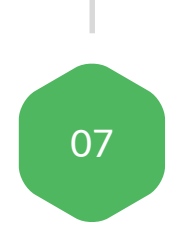

06

Создать комиссию, указать период приёма заявлений, внести состав в модуле «Аттестация».

Назначить исполнителя для

оказания госуслуги в модуле

«Госуслуга»;

04

Раздать логины внесённым сотрудникам (для организаций, не работающих в системе Білімал);

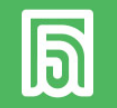

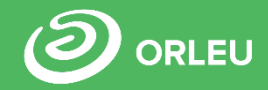

| 🛙 Логин 🗙 🕂                         |             |                |  |
|-------------------------------------|-------------|----------------|--|
| ← → C 🔒 pedat.bilimal.kz/auth/login |             |                |  |
|                                     |             |                |  |
|                                     |             |                |  |
|                                     | Логин       |                |  |
|                                     | Пароль      | ٢              |  |
|                                     | 🔘 Запомнить | Забыли пароль? |  |
|                                     |             | Войти          |  |
|                                     |             | Регистрация    |  |
|                                     |             |                |  |
|                                     | 2           |                |  |

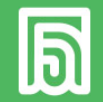

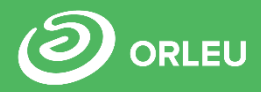

| Б                  | Білімал. ПедАтт                                     | ТЕСТОВАЯ ШКОЛА № 1                                                                                                    |                                                                                                    | RU                  | KZ          | Выйти       |
|--------------------|-----------------------------------------------------|----------------------------------------------------------------------------------------------------|----------------------------------------------------------------------------------------------------|---------------------|-------------|-------------|
|                    | Амалбекова Саида<br>Аманкельдиевна<br>Администратор | Главная / Пользователи                                                                                                    | Пользователь ×                                                                                                    |                     |             |             |
| Q                  | База знаний                                         | Добавить сотрудника                                                                                                    | Новый пользователь         Прикрепить существующего           Авторизационные данные         Совете совете со                                                                                                    |                     |             |             |
| 283                | Аттестация                                          | В этом списке вы можете увидеть полный перече                                                                                                    | Логин Email Мобильный телефон                                                                                                    |                     |             |             |
| ÿ                  | Служебная                                           | Для создания нового сотрудника, нажмите кнопку                                                                                                    | Логин Email +7(xxx)xxxxxx                                                                                                    |                     |             |             |
| Ê                  | Заявки                                              | Поиск                                                                                                    | Основные данные ефог                                                                                                    |                     | Hai         | іти         |
| <u>د</u>           | Подписание                                          |                                                                                                    | ФИО Роль<br>ФИО Педагог ~                                                                                                    |                     |             |             |
| EØ                 | документов                                          | Роль 🗸                                                                                                    | Русский Казахский Педагог пор<br>Отдел кадров                                                                                                    | этировать г         | іользовател | іей         |
| Ÿ                  | Госуслуга                                           |                                                                                                    | Место работы(не обязательно) Секретарь агтестационной комиссии<br>Илен комиссии<br>Директор                                                                                                    | Всего по            | льзователе  | й: 65       |
| ۵<br>ش             | Отдел кадров                                        | Ν₂ ΦИΟ<br>1                                                                                                    | Заместитель директора<br>И.О. директора<br>Должность Методист                                                                                                    | дания               | Статус      |             |
| <u>ئې</u>          | Настройки                                           | Абдикаримов Алибек Абаевич                                                                                                    | Выберите из списка                                                                                                    | 19                  | ~           |             |
| Ĺ,                 | Уведомления 20                                      | 2<br>Абдикаримова Гулбаршын Кайратовна                                                                                                    | 201                                                                                                    | 19                  | ~           | Ø           |
|                    |                                                     | <sup>3</sup> Абдыгаликова Виктория Рустамовна                                                                                                    | Сохранить 201                                                                                                    | 19                  | <b>~</b>    | ľ           |
| Сверн              | нуть <                                              | 4 Абилова Айсулу Рахметолловна                                                                                                    | 201                                                                                                    | 19                  | ~           | ß           |
| `₩́<br>Д́<br>Сверн | Уведомления 20<br>нуть <                            | Абдикаримов Алибек Абаевич<br>2 Абдикаримова Гулбаршын Кайратовна<br>3 Абдыгаликова Виктория Рустамовна<br>4 Абилова Айсулу Рахметолловна<br>*ДЛЯ ОРГАНИЗАЦИЙ, НЕ РАботающих | Выберите из списка<br>Администратор 201<br>Дооавить ставку<br>Сохранить<br><i>Сохранить</i><br><i>Сохранить</i> | 9<br>19<br>19<br>19 | ×<br>×<br>× | C<br>C<br>C |

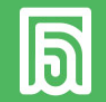

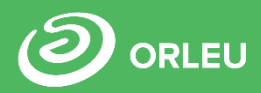

| 6    | Білімал. ПедАтт                                | г               | TECTO | ВАЯ ШКОЛА № 1                                |               |                  |                   |                 |                                      | RU               | KZ           | Выйти                    |
|------|------------------------------------------------|-----------------|-------|----------------------------------------------|---------------|------------------|-------------------|-----------------|--------------------------------------|------------------|--------------|--------------------------|
| •    | Амалбекова Са<br>Аманкельдиев<br>Администратор | аида<br>на<br>р | Глав  | ная / Пользователи                           |               |                  |                   |                 |                                      |                  |              |                          |
| Ø    | База знаний                                    |                 |       | Добавить сотрудника                          |               |                  |                   |                 |                                      |                  |              |                          |
| 283  | Аттестация                                     |                 |       | В этом списке вы можете увидеть полный переч | ень сотрудни  | ков системы      |                   |                 |                                      |                  |              |                          |
| 哕    | Служебная<br>характеристика                    | 1               |       | Для создания нового сотрудника, нажмите кноп | ку Добавить с | отрудника, и зап | олните необходимы | е поля: фио, ло | гин, email, номер телефона и другие. |                  |              |                          |
| Êo   | Заявки                                         |                 |       | Поиск                                        |               |                  |                   |                 |                                      |                  | Найт         | 1                        |
| Êo   | Подписание<br>документов                       |                 |       | Роль 🗸                                       |               |                  |                   |                 |                                      | Экспортировать г | юльзователей | i                        |
| ÿ    | Госуслуга                                      |                 |       |                                              |               |                  |                   |                 |                                      | Всего по         | льзователей: | 65                       |
| Ø,   | Отдел кадров                                   |                 | N₂    | ФИО И                                        | ИН            | Логин            | Email/Телефон     |                 | Роль                                 | Дата создания    | Статус       |                          |
| ŝ    | Настройки                                      |                 | 1     | Абдикаримов Алибек Абаевич                   |               |                  |                   |                 | Директор                             | 20.08.2019       | <b>~</b> (   | Z                        |
| Â    | Уведомления                                    | 20              | 2     | Абдикаримова Гулбаршын Кайратовна            |               |                  |                   |                 | Педагог                              | 20.08.2019       | <b>~</b> (   | 2                        |
| Свер | нуть                                           | <               | 3     | Абдулина Аида Амангельдиевна                 |               |                  |                   |                 | Педагог                              | 05.09.2021       | × Не зар     | <b>2</b><br>егистрирован |

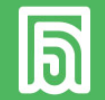

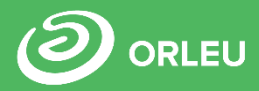

| ត្រ         | Білімал. ПедАтт                                     | TECTO | ОВАЯ ШКОЛА № 1                           |                                |                |                                   |                                             | RU             | KZ         | Выйти      |
|-------------|-----------------------------------------------------|-------|------------------------------------------|--------------------------------|----------------|-----------------------------------|---------------------------------------------|----------------|------------|------------|
| •           | Амалбекова Саида<br>Аманкельдиевна<br>Администратор | Глав  | зная / Пользователи                      |                                |                |                                   |                                             |                |            |            |
| Ø           | База знаний                                         |       | Добавить сотрудника                      |                                |                |                                   |                                             |                |            |            |
| 283         | Аттестация                                          |       | В этом списке вы можете увидеть полный г | еречень сотрудни               | ков системы    |                                   |                                             |                |            |            |
| Ÿ           | Служебная<br>характеристика                         |       | Для создания нового сотрудника, нажмите  | кнопку <mark>Добавить с</mark> | отрудника, и з | аполните необходимые поля:        | фио, логин, email, номер телефона и другие. |                |            |            |
| Êo          | Заявки                                              |       | Поиск                                    |                                |                |                                   |                                             |                | Н          | айти       |
| Êo          | Подписание<br>документов                            |       | Роль 🗸                                   |                                |                |                                   | 1                                           | Экспортировать | пользоват  | елей       |
| Ÿ           | Госуслуга                                           |       |                                          |                                |                |                                   |                                             | Всего п        | ользовател | 1ей: 65    |
| Ø,          | Отдел кадров                                        | N₂    | ΦΝΟ                                      | ИИН                            | Логин          | Email/Телефон                     | Роль                                        | Дата создания  | Статус     |            |
| ŝ           | Настройки                                           | 1     | Абдикаримов Алибек Абаевич               | 00000001015                    | test005        | alibek@mail.ru<br>77001231212     | Директор                                    | 20.08.2019     | ~          | ľ          |
| Д̂<br>Сверн | Уведомления                                         | 2     | Обдикаримова Гулбаршын Кайратовна        | 123456789123                   | test001        | gulbarshyn@mail.ru<br>77003215523 | Педагог                                     | 20.08.2019     | ~          | ľ          |
| ×           | Тользователи (2).xls                                | ~     |                                          |                                |                |                                   |                                             |                | По         | сазать все |

\*для организаций, не работающих в системе Білімал

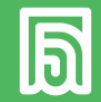

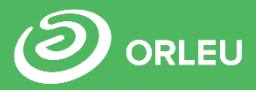

| Б       | Білімал. ПедАтт                                     | ТЕСТОВАЯ ШКОЛА № 1                                                                     | RU I KZ | Выйти |
|---------|-----------------------------------------------------|----------------------------------------------------------------------------------------|---------|-------|
| •       | Амалбекова Саида<br>Аманкельдиевна<br>Администратор | Настройки организации Справочники                                                      |         |       |
| E)<br>P | База знаний<br>Аттестация                           | Русский Казахский<br>Название организации<br>Тестовая школа № 1                        |         |       |
| Ÿ       | Служебная<br>характеристика                         | бин                                                                                    |         |       |
| Êo      | Заявки                                              | Образовательная форма<br>Школа                                                         |         | ~     |
| Êo      | Подписание<br>документов                            | Область Регион                                                                         |         |       |
| Ÿ       | Госуслуга                                           | Тестовая область<br>Реализуемая программа образования                                  |         | ~     |
| Ø,      | Отдел кадров                                        | <ul> <li>Дошкольное</li> <li>✓ Начальное</li> </ul>                                    |         |       |
| ¢       | Настройки                                           | <ul> <li>Основное среднее</li> <li>Общее среднее</li> </ul>                            |         |       |
| Â       | Уведомления 20                                      | <ul> <li>Дополнительное</li> <li>Техническое и профессиональное образование</li> </ul> |         |       |
|         |                                                     | <ul> <li>Специальная организация</li> <li>Имеются специальные классы/группы</li> </ul> |         |       |
|         |                                                     | Сохранить                                                                              |         |       |

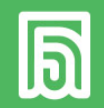

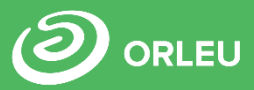

| 6           | Білімал. ПедАтт                                     | ТЕСТОВАЯ ШКОЛА                   | ТЕСТОВАЯ ШКОЛА № 1                                                                                                    |        |                       |                    |                   |                      |                         |                  |       |  |  |  |  |  |
|-------------|-----------------------------------------------------|----------------------------------|----------------------------------------------------------------------------------------------------|--------|-----------------------|--------------------|-------------------|----------------------|-------------------------|------------------|-------|--|--|--|--|--|
| •           | Амалбекова Саида<br>Аманкельдиевна<br>Администратор | Главная                          |                                                                                                    |        |                       |                    |                   |                      |                         |                  |       |  |  |  |  |  |
|             |                                                     | Заявки от аттес                  | гуемых Списочный состав а                                                                                                    | тестуе | мых                   |                    |                   |                      |                         |                  |       |  |  |  |  |  |
| Ø           | База знаний                                         | Государствен                     | Государственная услуга                                                                                                    |        |                       |                    |                   |                      |                         |                  |       |  |  |  |  |  |
| <u></u> 283 | Аттестация                                          | В этом списке вы м               | В этом списке вы можете увидеть полный перечень заявок, присланных педагогами для получения госуслуги по аттестации. Для оказания государственной услуги необходимо |        |                       |                    |                   |                      |                         |                  |       |  |  |  |  |  |
| ÿ           | Служебная<br>характеристика                         | назначить исполни                | назначить исполнителя                                                                                                    |        |                       |                    |                   |                      |                         |                  |       |  |  |  |  |  |
| Êo          | Заявки                                              | Поиск заявок                     |                                                                                                    |        |                       |                    |                   |                      |                         | H                | Найти |  |  |  |  |  |
| Êo          | Подписание<br>документов                            | 2021 2020                        |                                                                                                    |        |                       |                    |                   |                      |                         |                  |       |  |  |  |  |  |
| ÿ           | Госуслуга                                           | Новые 3 Пр                       | инято 5 Отказано 3                                                                                                    |        |                       |                    |                   |                      |                         |                  |       |  |  |  |  |  |
| Ø,          | Отдел кадров                                        | № Номер заявки                   | ΦИΟ                                                                                                    | Год    | Дата подачи заявления | Должность          | Текущая категория | Заявленная категория | Статус                  |                  |       |  |  |  |  |  |
| -0-         |                                                     | 1 2556                           | Абдыгаликова Виктория Рустамовна                                                                                                    | 2021   | 08.06.2021            | Учитель истории    | Без категории     | Педагог-модератор    | На проверке в Госуслуге | 08.06.2021 17:19 |       |  |  |  |  |  |
| 63          | Настройки                                           | 2 2680 Амиржанова Аселя Амировна |                                                                                                    | 2021   | 08.07.2021            | Учитель истории    | Без категории     | Педагог-модератор    | На проверке в Госуслуге | 08.07.2021 10:14 |       |  |  |  |  |  |
| Â           | Уведомления <b>20</b>                               | 3 <b>2842</b>                    | Амербекова Айнура Толегеновна                                                                                                    | 2021   | 07.09.2021            | Учитель математики | Без категории     | Педагог-модератор    | На проверке в Госуслуге | 30.09.2021 12:12 |       |  |  |  |  |  |
|             |                                                     |                                  |                                                                                                    |        |                       |                    |                   |                      |                         |                  |       |  |  |  |  |  |

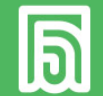

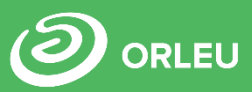

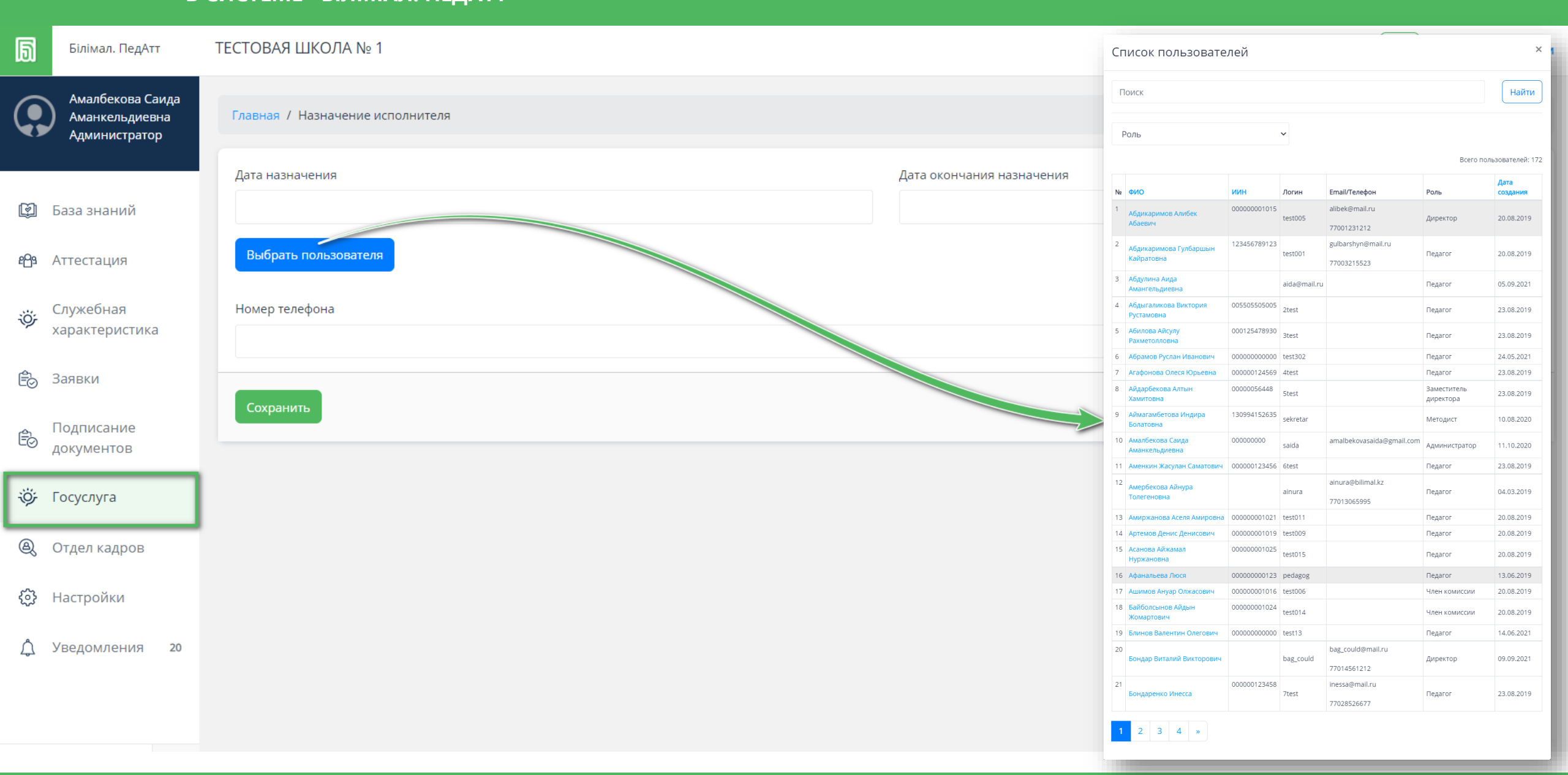

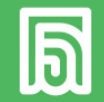

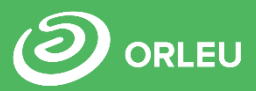

| 6   | Білімал. ПедАтт                                     | ТЕСТОВАЯ ШКОЛА № 1                                                                                                    | ГОВАЯ ШКОЛА № 1 RU   KZ Выйти |                                                |                                       |                      |                                      |                 |   |  |  |  |  |  |  |
|-----|-----------------------------------------------------|----------------------------------------------------------------------------------------------------|-------------------------------|------------------------------------------------|---------------------------------------|----------------------|--------------------------------------|-----------------|---|--|--|--|--|--|--|
| •   | Амалбекова Саида<br>Аманкельдиевна<br>Администратор | Главная                                                                                                    |                               |                                                |                                       |                      |                                      |                 |   |  |  |  |  |  |  |
|     |                                                     | Заявки от аттестуемых Списочный состав атте                                                                                                    | стуемых                       |                                                |                                       |                      |                                      |                 |   |  |  |  |  |  |  |
| ¢   | База знаний                                         | Государственная услуга                                                                                                    | осударственная услуга         |                                                |                                       |                      |                                      |                 |   |  |  |  |  |  |  |
| 283 | Аттестация                                          | 3 этом списке вы можете увидеть полный перечень заявок, присланных педагогами для получения госуслуги по аттестации. Для оказания государственной услуги необходимо назначить исполнителя |                               |                                                |                                       |                      |                                      |                 |   |  |  |  |  |  |  |
| ÿ   | Служебная<br>характеристика                         | ФИО исполнителя                                                                                                    | Номер 1                       | телефона                                       | Дата начала                           | Дата окончания       | Дей                                  | ствия           | 1 |  |  |  |  |  |  |
| Êo  | Заявки                                              | Иванова Галина Сергеевна                                                                                                    | +7(000)0                      | 00)0000000 5 окт. 2021 г.                      |                                       | 30 окт. 2021 г.      | Ø 1                                  | Ď               | J |  |  |  |  |  |  |
| Êo  | Подписание<br>документов                            | Поиск заявок                                                                                                    |                               |                                                |                                       |                      |                                      | Найти           | ) |  |  |  |  |  |  |
| Ÿ   | Госуслуга                                           | 2021 2020                                                                                                    |                               |                                                |                                       |                      |                                      |                 |   |  |  |  |  |  |  |
| Ø,  | Отдел кадров                                        | Новые 3 Принято 5 Отказано 3                                                                                                    |                               |                                                |                                       |                      |                                      |                 |   |  |  |  |  |  |  |
| ⇔   | Настройки                                           |                                                                                                    |                               |                                                |                                       |                      |                                      |                 |   |  |  |  |  |  |  |
| Â   | Уведомления 20                                      | <ul> <li>№ Номер заявки ФИО</li> <li>1 2556 Абдыгаликова Виктория Рустамовна</li> </ul>                                                                                                   | од Дата по                    | одачи заявления Должность<br>021 Учитель истор | Текущая категория<br>ии Без категории | Заявленная категория | Статус<br>На проверке в Госуслуге 08 | 3.06.2021 17:19 |   |  |  |  |  |  |  |
| -   |                                                     | 2 2680 Амиржанова Аселя Амировна                                                                                                    | 021 08.07.20                  | 021 Учитель истор                              | ии Без категории                      | Педагог-модератор    | На проверке в Госуслуге 08           | 3.07.2021 10:14 |   |  |  |  |  |  |  |
|     |                                                     | 3 2842 Амербекова Айнура Толегеновна                                                                                                    | На проверке в Госуслуге 30    | 0.09.2021 12:12                                |                                       |                      |                                      |                 |   |  |  |  |  |  |  |

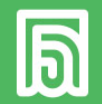

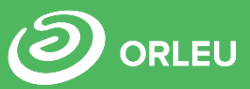

| Б    | Білімал. ПедАтт                    | ТЕСТОВАЯ Ш         | КОЛА № 1                     |                     |        |                             |                              |                    |                         | RU   KZ               | Вый     |
|------|------------------------------------|--------------------|------------------------------|---------------------|--------|-----------------------------|------------------------------|--------------------|-------------------------|-----------------------|---------|
|      | Амалбекова Саида<br>Аманкельдиевна | Главная            | Добавление комисс            | ИИ                  |        |                             | ×                            |                    |                         |                       |         |
| •    | Администратор                      | Список ат          | Название комиссии            |                     |        |                             |                              |                    |                         | Создать ко            | омиссию |
| Ø    | База знаний                        |                    | Вид аттестации               |                     |        |                             |                              | ~                  |                         |                       |         |
| 283  | Аттестация                         | В этом (           | Для педагогов                |                     |        |                             |                              |                    |                         |                       |         |
| ÿ    | Служебная                          | Для соз<br>аттеста | Рассматриваемые категории    |                     |        | и и прочее. Н               | ( каждой комиссии вы сможете | организовать соста | В                       |                       |         |
| Å    |                                    |                    | Рассматриваемые категории    |                     |        |                             |                              |                    |                         |                       |         |
| EØ   | Заявки                             | Поиск ат           | Дата начала подачи заявок    |                     | Дата о | кончания подачи заявок      |                              |                    |                         | Наи                   | пти     |
| Êo   | Подписание<br>документов           |                    |                              |                     |        |                             |                              |                    |                         |                       |         |
|      |                                    | Название           | Дата начала работы экспертно | ого совета          | Дата о | кончания работы экспертного | совета                       | миссии             | Период работы совета    | Статус                |         |
| ÷φ   | Госуслуга                          | Аттестацион        |                              |                     |        |                             |                              | 2021               | 01.10.2021 - 01.10.2021 | Работа АК             |         |
| 0    | 0                                  | Аттестацион        |                              |                     |        |                             |                              | 2021               | 30.09.2021 - 30.09.2021 | Завершена             |         |
| Q    | Отдел кадров                       | Аттестацион        | Дата начала работы комиссии  |                     | Дата о | кончания работы комиссии    |                              | 2021               | 27.09.2021 - 27.09.2021 | Работа АК             |         |
| 63   | Настройки                          | аттестацион        |                              |                     |        |                             |                              | 2021               | 28.09.2021 - 28.09.2021 | <u>Работа ЭС</u>      |         |
| 2.72 |                                    | аттестацион        |                              |                     |        |                             |                              | 2021               | 15.09.2021 - 14.09.2021 | <u>Прием заявлени</u> | й       |
| Â    | Уведомления 20                     | Аттестацион        |                              |                     |        |                             |                              | 2021               | 07.09.2021 - 07.09.2021 | Работа АК             |         |
| کھک  | G                                  | Аттестацион        | Сохранить                    |                     |        |                             |                              | 2021               | 23.08.2021 - 23.08.2021 | Работа ЭС             |         |
|      |                                    | Аттестацион        | 107 KOMPLETA 20.00.2021      | педагог модератор т |        | 20.00.2021 20.00.2021       | 20.00.2021 20.00             | 2021               | 20.08.2021 - 20.08.2021 | Работа ЭС             |         |
|      |                                    | Аттестацион        | ная комиссия 19.08.2021      | Педагог-модератор 1 |        | 19.08.2021 - 19.08.2021     | 19.08.2021 - 19.08           | 3.2021             | 19.08.2021 - 19.08.2021 | Работа АК             |         |
|      |                                    |                    | 10.00.0001                   | -                   |        | 40.00.0004 40.00.0004       |                              |                    | 40.00.0004 40.00.0004   | D.C. W                |         |

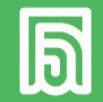

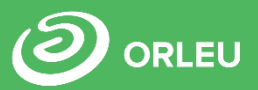

| ۵            | Білімал. ПедАтт                                  |           | ТЕСТОВАЯ ШКС                         | ОЛА № 1                                       |                          |             | Список пользователей *                 |                                     |              |                                                                                      |              |                       | Выйти                            |                          |                                      |            |
|--------------|--------------------------------------------------|-----------|--------------------------------------|-----------------------------------------------|--------------------------|-------------|----------------------------------------|-------------------------------------|--------------|--------------------------------------------------------------------------------------|--------------|-----------------------|----------------------------------|--------------------------|--------------------------------------|------------|
| •            | Амалбекова Саи<br>Аманкельдиевн<br>Администратор | ида<br>Ia | Аттестации<br>Вы вошли как: (        | ОННАЯ КОМИССИЯ С ПРИЕМО<br>Создатель комиссии |                          |             | Поиск<br>Роль                          | ~                                   |              |                                                                                      |              | Найти                 |                                  |                          |                                      |            |
| Ş            | База знаний                                      |           | Настройки                            | Аттестационная комиссия                       | Экспертный совет         | Документы   | Конференции                            |                                     |              | N2 Φ14Ο                                                                              | иин          | Логин                 | Email/Телефон                    | Всего по.<br>Роль        | льзователей: 172<br>Дата<br>создания |            |
| 2 <b>6</b> 3 | Аттестация                                       |           | Состав аттес                         | тационной комиссии                            |                          | в           | 1 Абдикаримов Алибек Абаевич           | 00000001015                         | test005      | alibek@mail.ru<br>77001231212                                                        | Директор     | 20.08.2019            |                                  |                          |                                      |            |
| -iÖ;         | Служебная                                        |           | (Комиссия состоит                    | гиз нечетного числа членов и состоит          | (Эксперт                 | тнь         | 2 Абдикаримова Гулбаршын<br>Кайратовна | 123456769123                        | test001      | guibarsnyn@mail.ru<br>77003215523                                                    | Педагог      | 20.08.2019            |                                  |                          |                                      |            |
| ~            | характеристика                                   |           | Члены комиссии Прикрепить 💄 пользова |                                               |                          |             |                                        |                                     | ны           | <ol> <li>Абдулина Аида Амангельдиевна</li> <li>Абдыгаликова Виктория</li> </ol>      | 005505505005 | aida@mail.ru<br>2test |                                  | Педагог                  | 05.09.2021<br>23.08.2019             | льзователя |
| Êd           | Заявки                                           |           |                                      |                                               |                          |             |                                        |                                     |              | Рустамовна<br>5 Абилова Айсулу Рахметолловна                                         | 000125478930 | 3test                 |                                  | Педагог                  | 23.08.2019                           |            |
| -0           |                                                  |           |                                      |                                               |                          |             |                                        |                                     |              | <ul> <li>6 Абрамов Руслан Иванович</li> </ul>                                        | 000000000000 | test302               |                                  | Педагог                  | 24.05.2021                           |            |
|              | Поллисание                                       |           | нужно назна                          | ачить минимум 5 членов                        |                          |             |                                        | ну                                  | ужн          | 7 Агафонова Олеся Юрьевна                                                            | 000000124569 | 4test                 |                                  | Педагог                  | 23.08.2019                           |            |
| Êo           | документов                                       |           |                                      |                                               |                          |             |                                        |                                     |              | 8 Айдарбекова Алтын Хамитовна                                                        | 0000056448   | 5test                 |                                  | Заместитель<br>директора | 23.08.2019                           |            |
| ***          | Feeren                                           |           | Председател                          | ль комиссии                                   | ъ 💄 пользователя         | Пре         |                                        | 9 Аймагамбетова Индира<br>Болатовна | 130994152635 | sekretar                                                                             |              | Методист              | 10.08.2020                       | льзователя               |                                      |            |
| 195          | Госуслуга                                        |           | (является руков                      | водитель государственного органа, кот         | орый проводит аттестацию | педагогов)  |                                        | Пред                                | дсе          | 10 Амалбекова Саида<br>Аманкельдиевна                                                | 00000000     | saida                 | amalbekovasaida@gmail.com        | Администратор            | 11.10.2020                           |            |
| A            | Отлел калров                                     |           |                                      |                                               |                          |             |                                        |                                     |              | 11 Аменкин Жасулан Саматович                                                         | 00000123456  | 6test                 |                                  | Педагог                  | 23.08.2019                           |            |
| ~            |                                                  |           | Не назначен                          | 10                                            |                          |             |                                        | He                                  | Нена         | 12<br>Амербекова Айнура Толегеновн                                                   | a            | ainura                | ainura@bilimal.kz<br>77013065995 | Педагог                  | 04.03.2019                           |            |
| ર્્ડ         | Настройки                                        |           |                                      |                                               |                          |             |                                        |                                     |              | 13 Амиржанова Аселя Амировна                                                         | 00000001021  | test011               |                                  | Педагог                  | 20.08.2019                           |            |
|              |                                                  |           |                                      |                                               |                          |             |                                        |                                     |              | 14 Артемов Денис Денисович                                                           | 00000001019  | test009               |                                  | Педагог                  | 20.08.2019                           |            |
| Â            | Уведомления                                      | 20        | 20140071170                          |                                               |                          | Deuveesure  |                                        | Секр                                | рет          | 15 Асанова Айжамал Нуржановна                                                        | 00000001025  | test015               |                                  | Педагог                  | 20.08.2019                           | льзователя |
|              |                                                  |           | заместитель                          | председателя комиссии                         |                          | прикрепип   | в в пользователя                       | (не в                               | ход          | 16 Афанальева Люся                                                                   | 00000000123  | pedagog               |                                  | Педагог                  | 13.06.2019                           |            |
|              |                                                  |           | (избирается из                       | числа членов комиссии)                        |                          |             |                                        |                                     |              | <ol> <li>Ашимов Ануар Олжасович</li> <li>Байболсынов Айдын<br/>Жомартович</li> </ol> | 00000001018  | test014               |                                  | Член комиссии            | 20.08.2019                           |            |
|              |                                                  |           |                                      |                                               |                          |             |                                        | He                                  | е на         | 19 Блинов Валентин Олегович                                                          | 000000000000 | test13                |                                  | Педагог                  | 14.06.2021                           |            |
|              |                                                  |           | Не назначен                          | 10                                            |                          |             |                                        |                                     |              | 20 Бондар Виталий Викторович                                                         |              | bag_could             | bag_could@mail.ru                | Директор                 | 09.09.2021                           |            |
|              |                                                  |           | Courses                              |                                               |                          | Davinaariin |                                        |                                     |              | 21 Бондаренко Инесса                                                                 | 000000123458 | 7test                 | inessa@mail.ru<br>77028526677    | Педагог                  | 23.08.2019                           |            |
| Свер         | нуть                                             | <         | (не является членом Комиссии)        |                                               |                          |             |                                        |                                     |              | 1 2 3 4 »                                                                            |              |                       |                                  |                          |                                      |            |

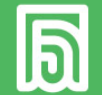

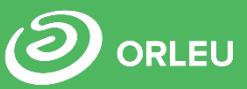

Б RU | KZ Білімал. ПедАтт ТЕСТОВАЯ ШКОЛА № 1 Выйти Состав аттестационной комиссии Амалбекова Саида Состав экспертного совета • Аманкельдиевна (Комиссия состоит из нечетного числа членов и состоит не менее 7 членов) (Экспертный совет состоит из нечетного количества членов, но не менее 5 человек) Администратор Члены комиссии Прикрепить 💄 пользователя Члены совета Прикрепить 💄 пользователя 😥 База знаний 🕥 Байболсынов Айдын Жомартович Ашимов Ануар Олжасович Член комиссии m m Член комиссии ₽<u>0</u>9 Аттестация Жукова Татьяна Александровна Член комиссии Пушкин Александр Евгениевич Член комиссии m m Служебная ö Калиев Данияр Алибекулы Член комиссии характеристика m Не хватает минимум 2 членов Маметова Мадина Член комиссии 🖹 Заявки m 🕥 Омарова Айдана Подписание Ē В документов Председатель совета Член комиссии Жанибеков Жанболат Амирович Член комиссии Ē छ Госуслуга Председатель комиссии 🕘 Отдел кадров (является руководитель государственного органа, который проводит аттестацию педагогов) Секретарь совета Абдикаримов Алибек Абаевич Директор 6 Настройки m (не входит в состав совета) ⚠ Уведомления 20 Мартова Татьяна m Секретарь аттестационной комиссии Заместитель председателя комиссии (избирается из числа членов Комиссии) Айдарбекова Алтын Хамитовна Заместитель директора m Секретарь комиссии (не является членом Комиссии) Колобова Калерия Леонидовна Секретарь аттестационной комиссии m

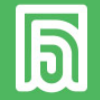

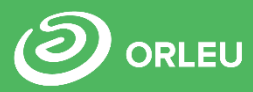

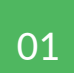

Перейти на сайт <u>https://pedat.bilimal.kz</u>, ввести данные для авторизации;

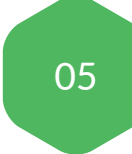

Заполнить данные об организации в модуле «Настройки;

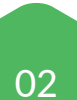

Внести аттестуемых и лиц, участвующих в аттестации в модуле «Отдел кадров» (для организаций, не работающих в системе Білімал);

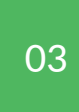

Распределить роли пользователям в модуле «Отдел кадров»

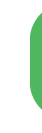

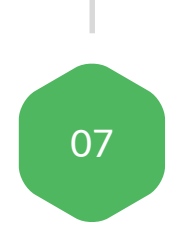

06

Создать комиссию, указать период приёма заявлений, внести состав в модуле «Аттестация».

Назначить исполнителя для

оказания госуслуги в модуле

«Госуслуга»;

04

Раздать логины внесённым сотрудникам (для организаций, не работающих в системе Білімал);

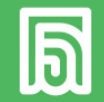

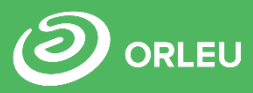

| ها          | Білімал. ПедАтт                    | ТЕСТОВАЯ ШКОЛА № 1                                                                                               | RU | ΚZ        | Выйти |
|-------------|------------------------------------|----------------------------------------------------------------------------------------------------|----|-----------|-------|
|             | Амалбекова Саида<br>Аманкельдиевна | База знаний                                                                                                    |    |           |       |
| •           | Администратор                      | 1. Порядок работы в системе "Білімал. ПедАтт"                                                                    |    |           |       |
| Ś           | База знаний                        |                                                                                                    |    | 28.05.202 | 1     |
| <u>8</u> 83 | Аттестация                         | 2. Инструкция по работе администратора в системе ""Білімал. ПедАтт"                                              |    | 28.05.202 | 1     |
| Ÿ           | Служебная<br>характеристика        | 3. Инструкция по работе педагога в системе ""Білімал. ПедАтт"                                                    |    |           |       |
| Êo          | Заявки                             |                                                                                                    |    | 28.05.202 | 1     |
| Êo          | Подписание<br>документов           | 4. Инструкция по работе секретаря аттестационной комиссии в организации образования в системе ""Білімал. ПедАтт" |    | 28.05.202 | 1     |
| Ÿ           | Госуслуга                          | 5. Инструкция по полписанию акта приёма-передани портфолио в системе ""Білімал. ПедАтт"                          |    |           |       |
| Q           | Отдел кадров                       | э. инструкция по подписанию акта приема-передачи портфолио в системе – вілімал. педліт                           |    | 28.05.202 | 1     |
| \$          | Настройки                          | 6. Инструкция по работе Экспертного совета в системе ""Білімал. ПедАтт"                                          |    |           |       |
| Ĵ           | Уведомления 20                     |                                                                                                    |    | 28.05.202 | 1     |
|             |                                    | 7. Инструкция по работе Аттестационной комиссии в системе ""Білімал. ПедАтт"                                     |    | 28.05.202 | 1     |

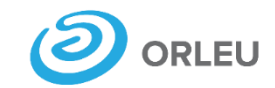

ТОО «Центр инновационных технологий «**Өрлеу**»

# СПАСИБО ЗА ВНИМАНИЕ

### ЦЕНТР ИННОВАЦИОННЫХ ТЕХНОЛОГИЙ «ӨРЛЕУ»

Адрес:

Республика Казахстан, г. Караганда, ул. Аманжолова 5, офис 30.

Электронный адрес:

<u>pedat@bilimal.kz</u>

WhatsApp:

8 702 754 31 13

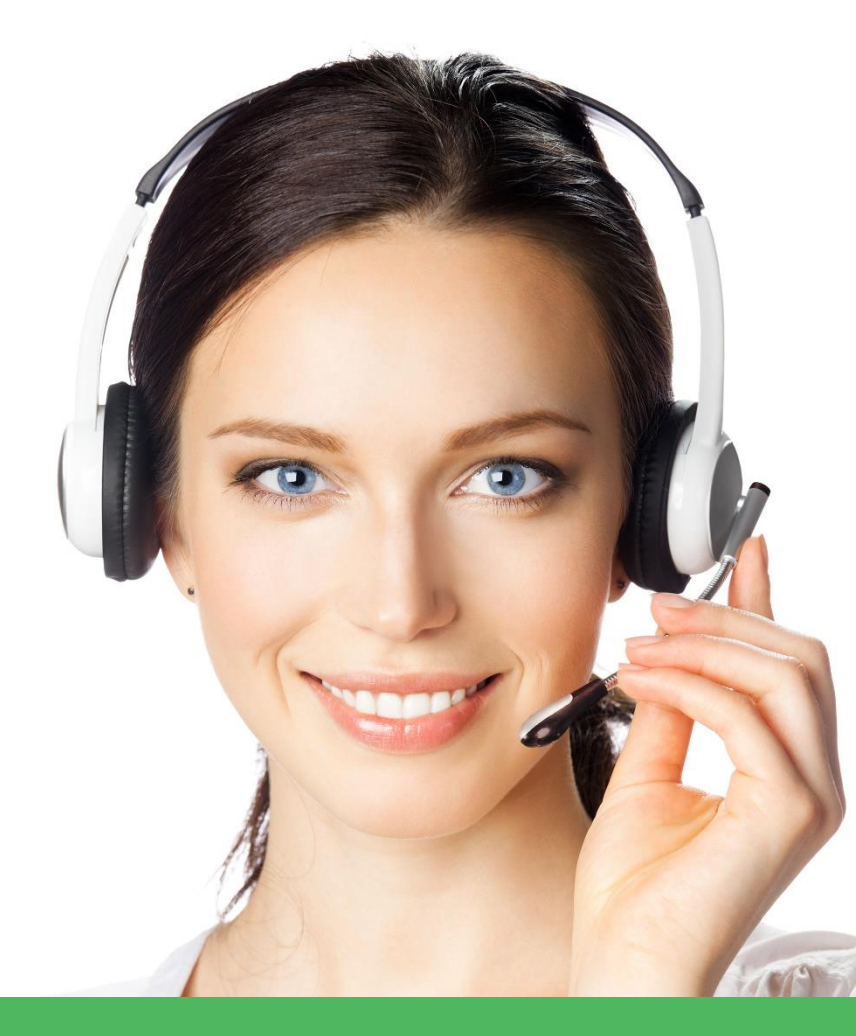